# Grafički korisnički interfejs GUI

#### Uvod

- GUI Graphical User Interface
- Paket AWT(Apstract Window Toolkit)
- Paket Swing
- Osnovni elementi potrebni da se napravi grafički korisnički interfejs nalaze se u paketima:
  - javax.swing.\*
  - java.awt.\*
- Ovi paketi se uključuju u projekat korišćenjem import naredbe
- Pored ovih paketa često se uključuje i paket java.awt.event.\*

# Swing komponente

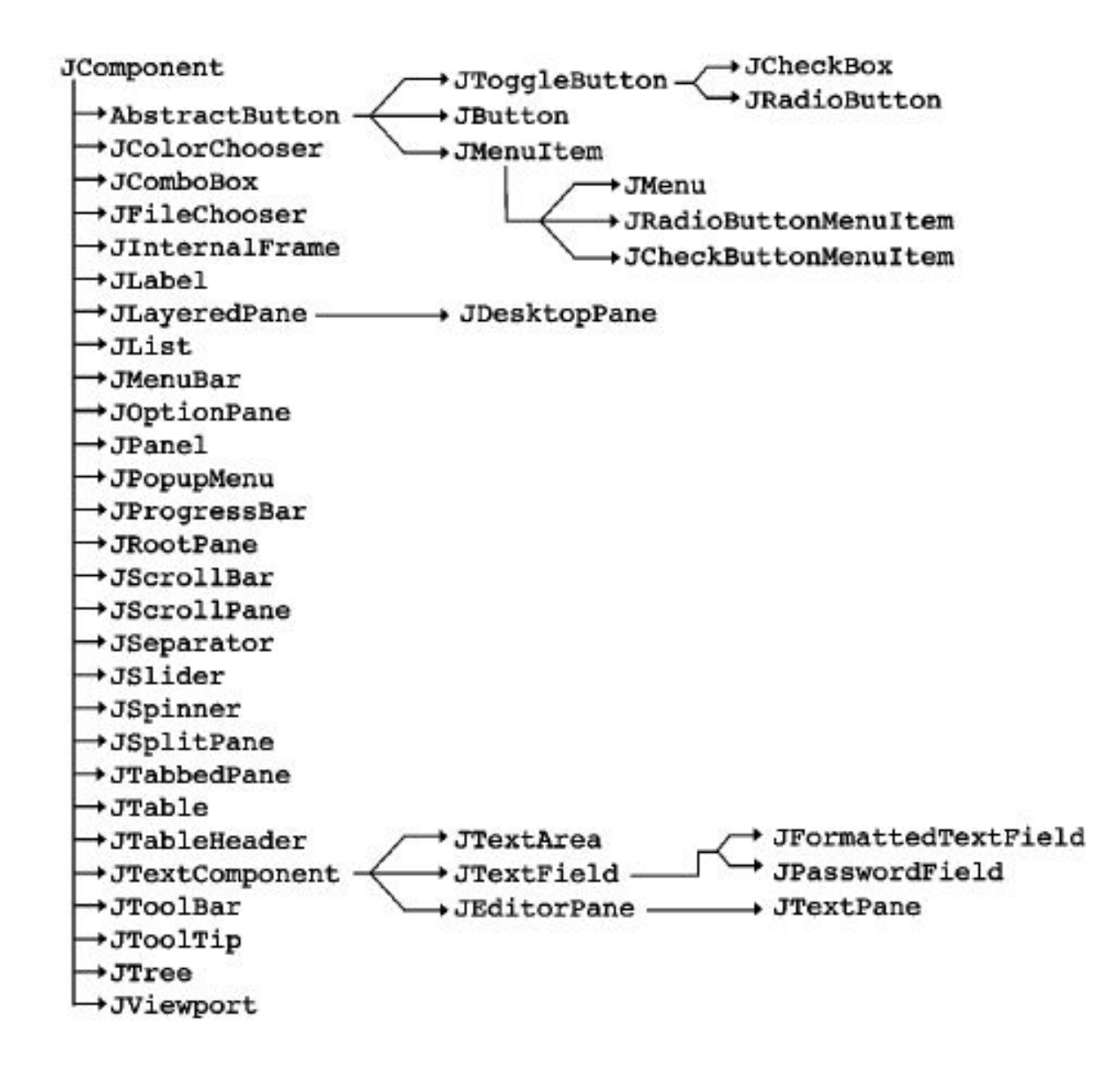

#### Karakteristike

- Sve swing komponente su napisane 100 % u Javi što ih čini potpuno platformski nezavisnim
- Skoro sve AWT komponente imaju odgovarajući Swing ekvivalent sa prefiksom J, obrnuto ne važi
- AWT komponente su pisane za specifičnu platformu

### Kreiranje frejmova(okvira)- klasa JFrame

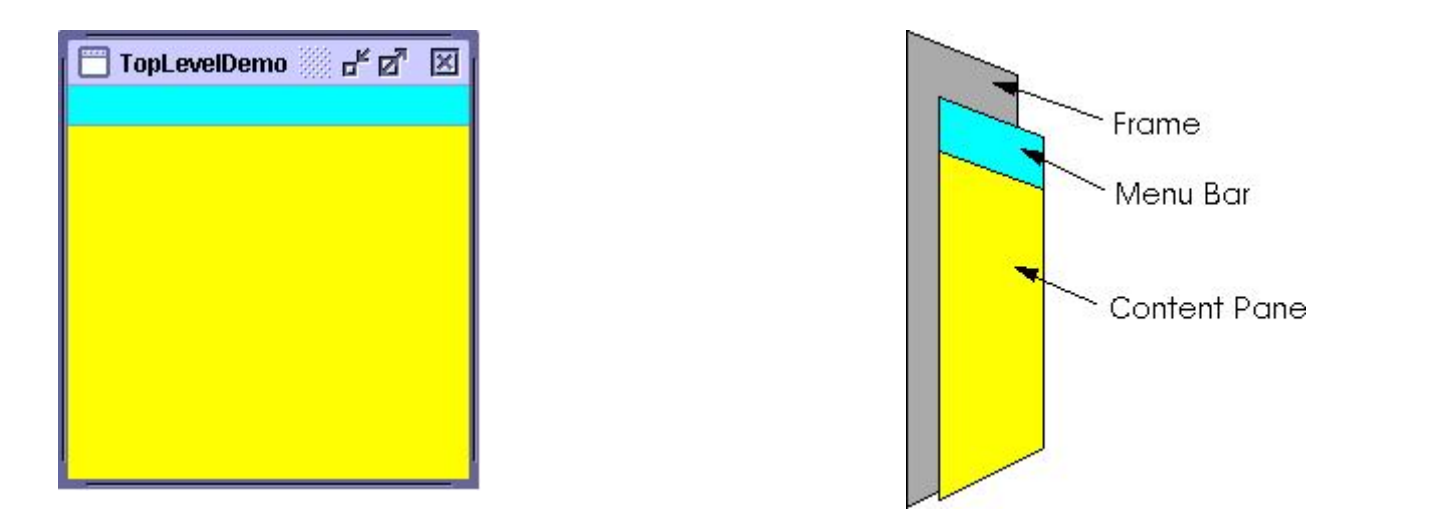

Frejm sadrži naslovnu liniju sa dugmadima, može sadržati Meni i sadrži Content Pane kontejner za dodavanje kontrola

### Kreiranje frejma

```
package gui01;
import javax.swing.*;
public class JFrame1 extends JFrame {
    public JFrame1() {
        initComponents();
    }
    private void initComponents() {
        setDefaultCloseOperation(WindowConstants.EXIT_ON_CLOSE);
        setTitle("Uvod u GUI");
        setSize(400,300);
        //setLocation(100, 100);
        setLocationRelativeTo(null);
        setLayout(null);
```

### Kreiranje frejma

- Korišćenjem klase JFrame mogu se kreirati interaktivne aplikacije sa grafičkim korisničkim interfejsom (GUI)
- setDefaultCloseOperation(WindowConstants.EXIT\_ON\_CLOSE) postavlja da se aplikacija zatvori kada korisnik klikne na dugme za zatvaranje prozora
- setTitle("Uvod u GUI") -postavlja naslov okvira na "Uvod u GUI"
- setSize(400,300) postavlja veličinu okvira na 400 piksela širine i 300 piksela visine, veličina okvira se postavlja pre pozicioniranja okvira

#### Koordinatni sistem ekrana

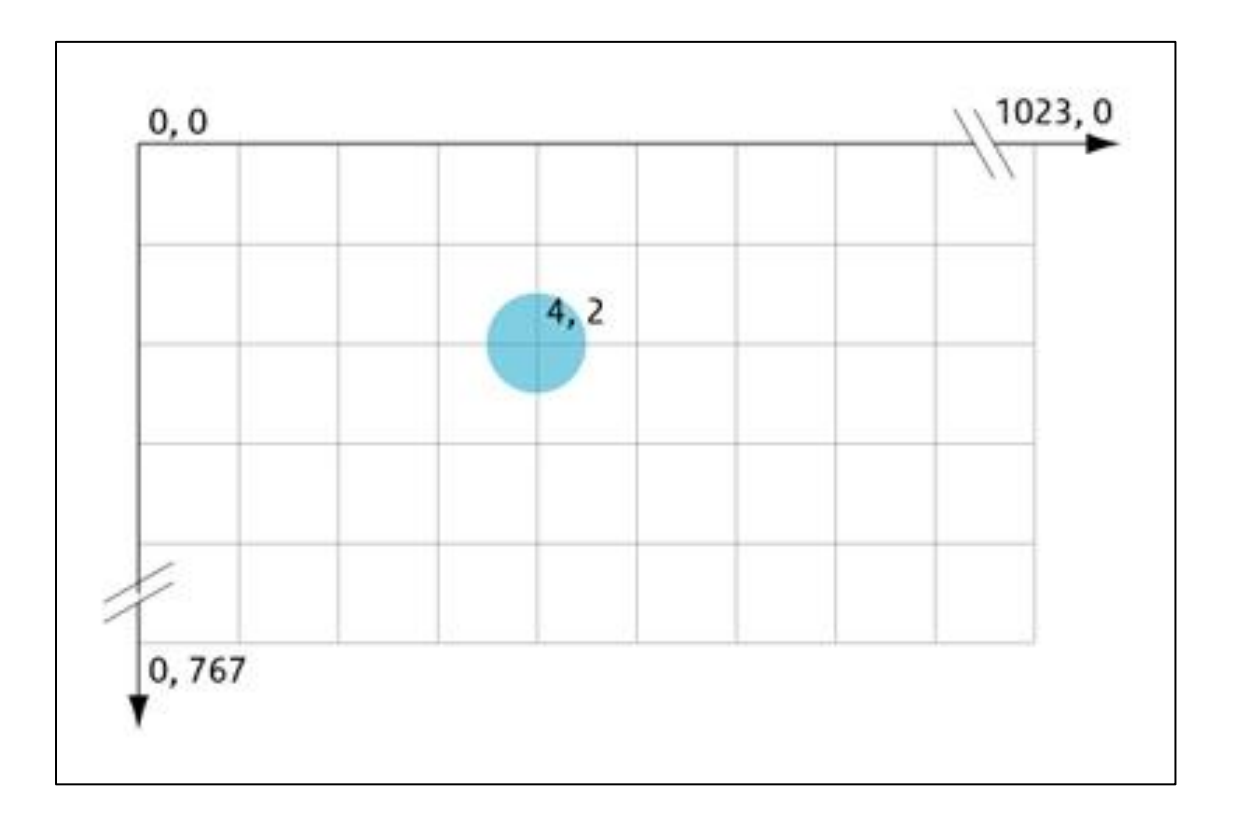

### Kreiranje frejma

- setLocation(100, 100) postavlja poziciju okvira na ekranu
- setLocationRelativeTo(null) postavlja okvir u centar ekrana
- setLayout(null) postavlja null menadžer rasporeda (layout manager) na kontejner. Ovo znači da ćemo ručno postavljati pozicije i veličine komponenti na kontejneru
- Metoda add() omogućava dodavanje kontrole u okvir
- Klasa koja predstavlja frejm (nasleđuje JFrame klasu) može implementirati ActionListener interfejs što omogućava obradu događaja kada korisnik komunicira sa kontrolama korisničkog interfejsa
- Kada korisnik komunicira sa kontrolama korisničkog interfejsa (klikne na dugme)izvršava se actionPerformed metoda koja se mora implementirati

#### Main klasa

```
package gui01;
import javax.swing.JFrame;
public class Gui01 {
    public static void main(String[] args) {
        JFrame.setDefaultLookAndFeelDecorated(true);
        new JFrame1().setVisible(true);
    }
}
```

## Kreirani prozor

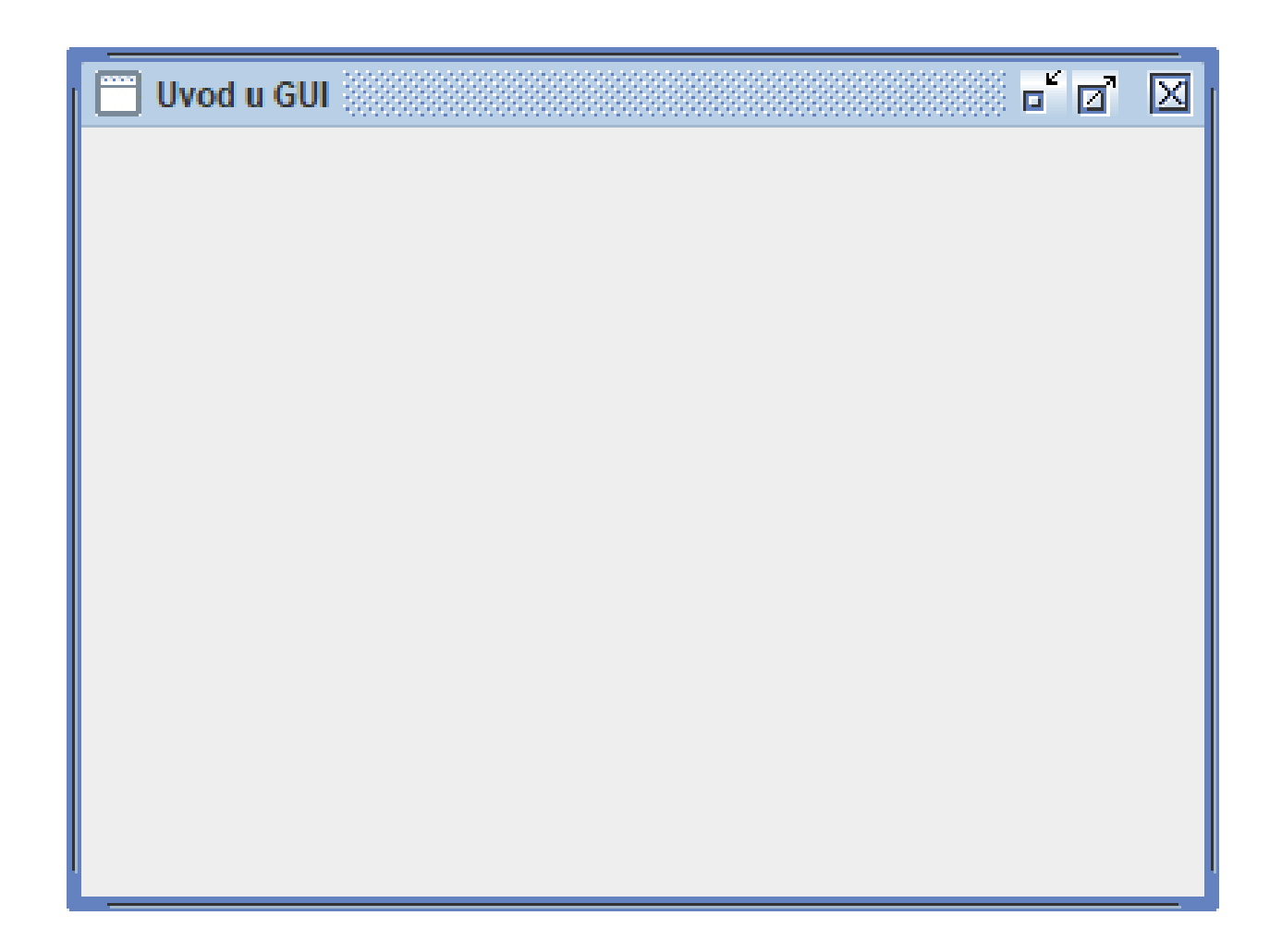

### Kontrola(klasa) JLabel

- Koristi se za prikazivanje opisnog tekst korisniku
- Ne može da dobije fokus
- Metoda setText(String text) služi da se postavi tekst labele
- Metoda getText() metoda vraća tekst koga labela prikazuje
- Metoda setBounds(int x, int y, int width, int height) pozicionira labelu i definiše njene dimenzije
- Korišćenjem metode add() klase JFrame dodajemo JLabel kontrolu u frejm

### Kreiranje labele

```
public class JFrame2 extends JFrame {
   private JLabel jLabel1;
        public JFrame2() {
        initComponents();
   private void initComponents () {
        setDefaultCloseOperation(WindowConstants.EXIT ON CLOSE);
        setTitle("Swing kontrole");
        setSize(500, 300);
        setLocationRelativeTo(null);
        setLayout(null);
        //Labela
        jLabel1 = new JLabel();
        jLabel1.setText("Label kontrola");
        jLabel1.setBounds(50,50,100,20);
        add(jLabel1);
```

#### Klasa JButton

- Služi za kreiranje dugmeta
- Metoda **setText**(String text) setuje tekst na dugmetu
- Metoda setPreferredSize () specificira željenu veličinu dugmeta
- Metoda setBounds () specificira poziciju i veličinu dugmeta
- Metoda addActionListener(ActionListener I) dodaje osluškivač događaja za dugme
- ActionListener interfejs zahteva implementaciju actionPerformed() metode

#### Kreiranje dugmeta

```
package gui02;
import javax.swing.*;
import java.awt.event.*;
public class JFrame2 extends JFrame implements ActionListener{
    private JButton jButton1;
    public JFrame2() {
        initComponents();
    private void initComponents () {
        setDefaultCloseOperation(WindowConstants.EXIT ON CLOSE);
        setTitle("Swing kontrole");
        setSize(500, 300);
        setLocationRelativeTo(null);
        setLayout(null);
        //Button
        jButton1 = new JButton();
        jButton1.setText("Prikazi");
        jButton1.setBounds(170,50,100,20);
        add(jButton1);
        jButton1.addActionListener(this);
```

### Obrada click događaja za dugme

public void actionPerformed(ActionEvent e) {
 JOptionPane.showMessageDialog(null, "Pozdrav svima");

```
package gui02;
import javax.swing.*;
import java.awt.event.*;
public class JFrame2 extends JFrame implements ActionListener{
```

```
private JLabel jLabel1;
private JButton jButton1;
public JFrame2() {
    initComponents();
}
```

```
private void initComponents () {
   setDefaultCloseOperation(WindowConstants.EXIT_ON_CLOSE);
   setTitle("Swing kontrole");
   setSize(500, 300);
   setLocationRelativeTo(null);
```

```
setLayout(null);
```

#### //Labela

```
jLabel1 = new JLabel();
jLabel1.setText("Label kontrola");
jLabel1.setBounds(50,50,100,20);
add(jLabel1);
```

#### //Button

}

}

```
jButton1 = new JButton();
jButton1.setText("Prikazi");
```

```
jButton1.setBounds(170,50,100,20);
add(jButton1);
jButton1.addActionListener(this);
```

```
public void actionPerformed(ActionEvent e) {
    JOptionPane.showMessageDialog(null, "Pozdrav svima");
}
```

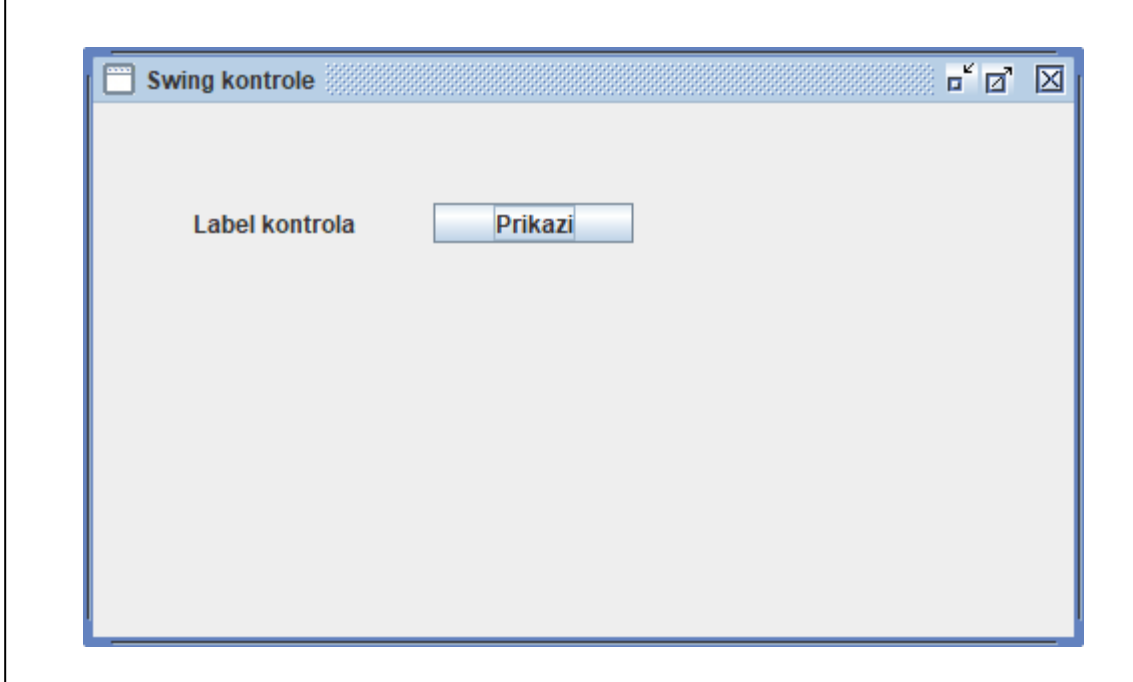

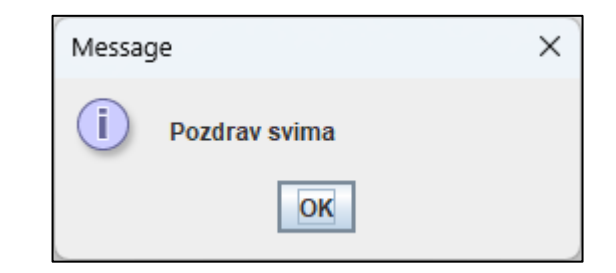

### Klasa JTextField

- Omogućava editovanje jedne linije teksta
- Metoda getText() vraća tekst u tekst polju
- Metoda setText(String t) postavlja tekst za tekst polje
- Metoda setBounds () specificira poziciju i veličinu tekst polja
- Metoda setEditable(boolean b) omogućava da tekst polje bude editabilno ili ne
- Podrazumevano, JTextField komponenta će pokrenuti ActionListener kada korisnik pritisne taster Enter
- Metoda actionPerformed() se izvršava kada se pritisne Enter u jTextField1 komponenti.

### Upotreba tekst polja

```
public class JFrame3 extends JFrame implements ActionListener {
    private JTextField jTextField1;
    private JLabel jLabel1;
    public void initComponents(){
        setDefaultCloseOperation(WindowConstants.EXIT ON CLOSE);
        setTitle("Tekst polje");
        setSize(400,300);
        setLocationRelativeTo(null);
        setLayout(null);
        //JTextField
        jTextField1 = new JTextField();
        jTextField1.setBounds(100,50,120,20);
        add(jTextField1);
        //Add ActionListener to jTextField1
        jTextField1.addActionListener(this);
    }
    public JFrame3() {
        initComponents();
```

#### Obrada događaja pritusnutog ENTER tastera

public void actionPerformed(ActionEvent e) {
 jLabel1.setText(jTextField1.getText());
 jTextField1.setText("");

```
package gui03;
import java.awt.event.*;
import javax.swing.*;
public class JFrame3 extends JFrame implements ActionListener {
   private JTextField jTextField1;
   private JLabel jLabel1;
   public void initComponents(){
        setDefaultCloseOperation(WindowConstants.EXIT ON CLOSE);
       setTitle("Tekst polje");
       setSize(400,300);
        setLocationRelativeTo(null);
       setLayout(null);
       //JTextField
       jTextField1 = new JTextField();
       jTextField1.setBounds(100,50,120,20);
        add(jTextField1);
       //JLabel
       jLabel1 = new JLabel();
       jLabel1.setText("jLabel1");
       jLabel1.setBounds(100,90,120,20);
        add(jLabel1);
       //Add ActionListener to jTextField1
       jTextField1.addActionListener(this);
    }
   public JFrame3() {
       initComponents();
    }
   public void actionPerformed(ActionEvent e) {
       jLabel1.setText(jTextField1.getText());
       jTextField1.setText("");
   }
}
```

| 실 Tekst polje |     | _ | × |
|---------------|-----|---|---|
|               |     |   |   |
|               | abd |   |   |
|               | abc |   |   |
|               |     |   |   |
|               |     |   |   |
|               |     |   |   |
|               |     |   |   |

### Upotreba swing kontrola

| 🔲 Unos podataka | r 0. X  |
|-----------------|---------|
|                 |         |
| Unesi ime:      |         |
| Unesi prezime:  |         |
|                 |         |
|                 | Prikazi |
|                 |         |
|                 |         |
|                 |         |
|                 |         |
|                 |         |
|                 |         |

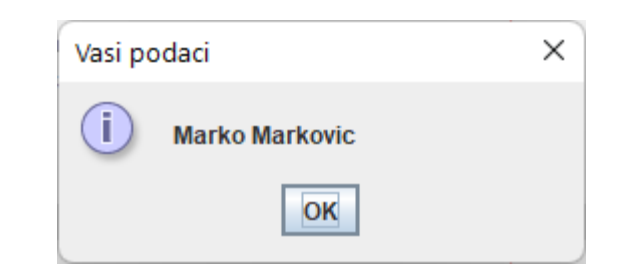

```
public class JFrame4 extends JFrame implements ActionListener{
```

```
private JLabel jLabel1;
private JLabel jLabel2;
```

```
private JTextField jTextField1;
private JTextField jTextField2;
```

```
private JButton jButton1;
public JFrame4() {
    initComponents();
```

. . .

```
private void initComponents() {
    setDefaultCloseOperation(WindowConstants.EXIT_ON_CLOSE);
    setTitle("Unos podataka");
    setSize(400,300);
    setLocationRelativeTo(null);
    setLayout(null);
    //jLabel1
    jLabel1 = new JLabel("Unesite ime:");
    jLabel1.setBounds(50,50,120,20);
    add(jLabel1);
```

```
//jLabel2
```

```
jLabel2 = new JLabel("Unesite prezime:");
jLabel2.setBounds(50,80,120,20);
add(jLabel2);
```

```
//jTextField1
```

jTextField1 = new JTextField(); jTextField1.setBounds(180, 50, 120, 20); add(jTextField1);

```
//jTextField2
```

```
jTextField2 = new JTextField();
jTextField2.setBounds(180, 80, 120, 20);
add(jTextField2);
```

```
//jButton1
```

```
jButton1 = new JButton("Prikazi");
jButton1.setBounds(180,110,80,20);
add(jButton1);
jButton1.addActionListener(this);
```

### Klik događaj na dugme

```
public void actionPerformed(ActionEvent e) {
    String ime = jTextField1.getText();
    String prezime = jTextField2.getText();
    JOptionPane.showMessageDialog(null, ime + " " + prezime,"Vasi
podaci",JOptionPane.INFORMATION_MESSAGE );
    jTextField1.setText("");
    jTextField2.setText("");
    jTextField1.grabFocus();
}
```

#### Primer - kalkulator

| 🕌 Kalkulator | -                   | × |
|--------------|---------------------|---|
| Prvi broj:   |                     |   |
| Drugi broj.  | Seheri              |   |
|              | 5 10 + 5 70 = 10 80 |   |
|              | 5.10 - 5.10 - 10.00 |   |
|              |                     |   |
|              |                     |   |

```
public class JFrame5 extends JFrame implements ActionListener {
    private JButton jButton1;
    private JLabel jLabel1;
    private JLabel jLabel2;
    private JLabel jLabel3;
    private JTextField jTextField1;
    private JTextField jTextField2;
    public JFrame5(){
        initComponents();
    }
    ...
```

```
private void initComponents() {
    setDefaultCloseOperation(WindowConstants.EXIT_ON_CLOSE);
    setTitle("Kalkulator");
    setSize(400,300);
    setLocationRelativeTo(null);
    setLayout(null);
```

#### //jLabel1

```
jLabel1 = new JLabel();
jLabel1.setText("Prvi broj:");
jLabel1.setBounds(30, 20, 100, 20);
add(jLabel1);
```

#### //jLabel2

```
jLabel2 = new JLabel();
jLabel2.setText("Drugi broj:");
jLabel2.setBounds(30, 50, 100, 20);
add(jLabel2);
```

#### //jTextField1

jTextField1 = new JTextField(); jTextField1.setBounds(160, 20, 120, 20); add(jTextField1);

#### //jTextField2

jTextField2 = new JTextField(); jTextField2.setBounds(160, 50, 120, 20); add(jTextField2);

#### //jButton1

jButton1 = new JButton(); jButton1.setText("Saberi"); jButton1.setBounds(160, 90, 80, 25); add(jButton1);

#### //jLabel3

jLabel3 = new JLabel(); jLabel3.setBounds(160, 130, 200, 20); add(jLabel3);

#### //dogadjaji

jButton1.addActionListener(this);

### Obrada click događaja

```
public void actionPerformed(ActionEvent e) {
    float a = Float.parseFloat(jTextField1.getText());
    float b = Float.parseFloat(jTextField2.getText());
    float zbir = a + b;
    String s = String.format(Locale.ENGLISH,"%.2f + %.2f = %.2f", a, b, zbir);
    jLabel3.setText(s);
    jTextField1.setText("");
    jTextField2.setText("");
    jTextField1.grabFocus();
}
```

#### Kontrola JTextArea

- Predstavlja oblast koja služi za prikaz više linija teksta
- Korisniku se može dozvoliti editovanje teksta
- Metoda append(String str) dodaje string u tekst oblast na kraj postojećeg teksta
- Metoda setLineWrap(boolean wrap) za prosleđenu vrednost true prenosi tekst u sledeći red kada se stigne do kraja tekst oblasti
- Metoda setEditable(Boolean editable) omogućava da takst oblast bude ili ne bude editabilna
- JScrollPane je swing komponenta koja omogućava da tekst oblast bude skrolabilna
- JScrollPane komponenta obično obuhvata JTextArea komponentu

#### Kontrola JTextArea

- Konstruktoru klase JTextArea se prosleđuje broj vrsta i broj kolona teksta koga ona treba da prikaže
- Metoda setMargin omogućava da se postavi pading između bordera i teksta unutar tekst oblasti

Insets(int top, int left, int bottom, int right)

```
jTextArea1 = new JTextArea(10, 20);
jTextArea1.setEditable(false);
jTextArea1.setLineWrap(true);
jTextArea1.setMargin(new Insets(10, 10, 10, 10)); // set padding for textArea
```

#### Kreiranje skrolabilne tekst obasti

```
JScrollPane scrollPane = new JScrollPane(jTextArea1);
scrollPane.setBounds(10, 50, 380, 300);
add(scrollPane);
```

# Korisnički interfejs aplikacije

| 🛃 JTextArea                 | - |        | × |
|-----------------------------|---|--------|---|
|                             |   | Obrisi |   |
| Prva linija<br>Druga linija |   |        |   |
|                             |   |        |   |

```
package gui08;
import java.awt.*;
import java.awt.event.*;
import javax.swing.*;
public class JFrame8 extends JFrame {
    private JTextArea jTextArea1;
    private JTextField jTextField1;
    private void initComponents(){
        setTitle("JTextArea");
        setSize(420, 400);
        setDefaultCloseOperation(JFrame.EXIT ON CLOSE);
        setLayout(null);
        jTextArea1 = new JTextArea(10, 20);
        jTextArea1.setEditable(false);
        jTextArea1.setLineWrap(true);
        jTextArea1.setMargin(new Insets(10, 10, 10, 10)); // set padding for textArea
        JScrollPane scrollPane = new JScrollPane(jTextArea1);
        scrollPane.setBounds(10, 50, 380, 300);
        add(scrollPane);
```

```
jTextField1 = new JTextField(20);
jTextField1.setBounds(10, 10, 250, 30);
add(jTextField1);
JButton button = new JButton("Obrisi");
button.setBounds(270, 10, 120, 30);
add(button);
jTextField1.addActionListener(new ActionListener() {
    public void actionPerformed(ActionEvent e) {
        if (jTextField1.getText().trim().isEmpty()) {
            JOptionPane.showMessageDialog(null, "Unesite tekst");
        }
        else{
            jTextArea1.append(jTextField1.getText() + "\n");
            jTextField1.setText("");
        jTextField1.grabFocus();
    }
});
button.addActionListener(new ActionListener() {
    public void actionPerformed(ActionEvent e) {
       jTextArea1.setText("");
});
```